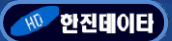

 $\circ$ 

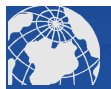

# 네트웍(LAN)제어 2채널 릴레이 I/O모듈 (P4851-3)

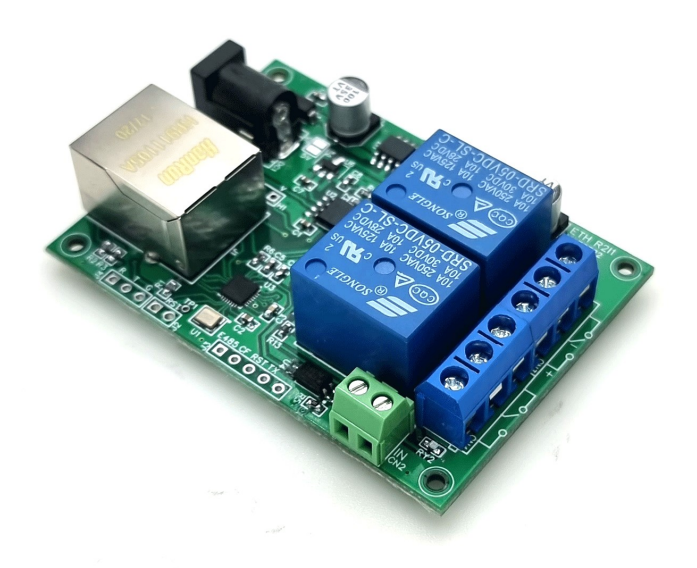

제품소개 (Introduction)

TCP/IP, UDP 통신을 이용하여 2개의 릴레이를 제어할 수 있는 릴레이 모듈입니다. 제공되는 Config S/W를 사용하여 IP 와 통신방식 등을 쉽게 변경할 수 있으며, IP검색 또한 용이합니다.

주요기능 (Features)

- 통신방식 : TCP/IP(Server/Client), UDP(Server/Client)
- 10/100Mbps Ethernet MAC
- 릴레이 채널 : 2채널
- 릴레이 출력방식 : 접점(기본), 입력전압출력(\*옵션)
- 릴레이 접점규격 : AC250V/10A, DC30V/10A
- 릴레이 출력 표시 LED
- 입력 채널 : 1개
- 입력방식 : 접점 (active 'L')
- 입력 상태 표시 LED
- 동작전원 : DC 12V
- •제품크기: 69 x 49mm

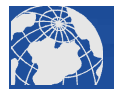

## 프로토콜(Protocol)

| 해설                                                | 명령어<br>문자                  | 명령어<br>문자                    | 공백<br>문자     | 릴레이<br>번호         | 공백<br>문자     | 작동1:ON<br>0:OFF   | 마지막<br>문자                  |  |  |
|---------------------------------------------------|----------------------------|------------------------------|--------------|-------------------|--------------|-------------------|----------------------------|--|--|
| ASCII 문자                                          | R                          | Y                            | <sp></sp>    | 1~8               | <sp></sp>    | 0/1               | <cr></cr>                  |  |  |
| ASCII 코드(HEX)                                     | 0x52                       | 0x59                         | 0x20         | 0x31~0x38         | 0x20         | 0x30~0x31         | 0x0D                       |  |  |
| Byte(총7byte)수                                     | 1                          | 1                            | 1            | 1                 | 1            | 1                 | 1                          |  |  |
| 작동예                                               | 1번 릴러                      | 1번 릴레이 ON 시                  |              |                   |              |                   |                            |  |  |
| ASCII 문자                                          | R                          | Υ                            |              | 1                 |              | 1                 | <cr></cr>                  |  |  |
| ASCII 코드(HEX)                                     | 0x52                       | 0x59                         | 0x20         | 0x31              | 0x20         | 0x31              | 0x0D                       |  |  |
| 작동예                                               | 3번 릴레이 ON 시                |                              |              |                   |              |                   |                            |  |  |
| ASCII 문자                                          | R                          | Y                            |              | 3                 |              | 1                 | <cr></cr>                  |  |  |
|                                                   |                            |                              |              |                   |              |                   |                            |  |  |
| ASCII 코드(HEX)                                     | 0x52                       | 0x59                         | 0x20         | 0x33              | 0x20         | 0x31              | 0x0D                       |  |  |
| ASCII 코드(HEX)<br>작동예                              | 0x52<br>1번 릴러              | 0x59                         | 0x20<br>시    | 0x33              | 0x20         | 0x31              | 0x0D                       |  |  |
| ASCII 코드(HEX)<br>작동예<br>ASCII 문자                  | 0x52<br>1번 릴러<br>R         | 0x59<br> 0  OFF<br>Y         | 0x20<br>시    | 0x33              | 0x20         | 0x31              | 0x0D<br><cr></cr>          |  |  |
| ASCII 코드(HEX)<br>작동예<br>ASCII 문자<br>ASCII 코드(HEX) | 0x52<br>1번 릴러<br>R<br>0x52 | 0x59<br> 0  OFF<br>Y<br>0x59 | 0x20<br>0x20 | 0x33<br>1<br>0x33 | 0x20<br>0x20 | 0x31<br>0<br>0x30 | 0x0D<br><cr><br/>0x0D</cr> |  |  |

\*주의 : RY는 반드시 대문자 사용(대소문자 구별있음)

### 예1) 릴레이 ON

송신:RY 1 1<CR> 수신:OK<CR>

## 예2) 릴레이 OFF

송신:RY 1 0<CR> 수신:OK<CR>

#### 예2) 릴레이 상태

송신:RY<CR> 수신:10<CR> 해설: 현재 1번 릴레이가 ON상태임을 나타냄

#### 예2) 입력포트 상태

송신:IN<CR> 수신:1<CR> 해설: 현재 입력이 ON상태임을 나타냄(접점입력)

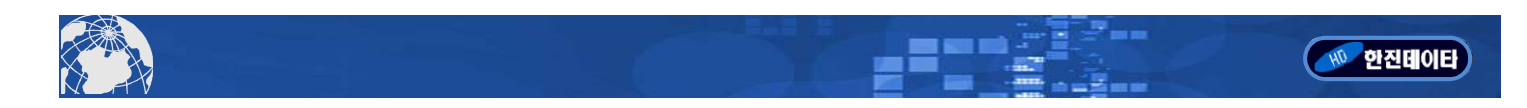

## <NET 설정 방법>

1) 제공된 NET-Config 소프트웨어를 실행합니다.

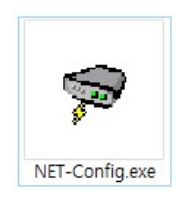

2) 먼저 Search 버튼을 클릭하여 연결된 장치르 검색합니다. 정상적으로 검색되면 리스트에 모듈의 NAME이 확인됩니다.

| module Li     | st(Double Click to get conf | iguration)   |           | 4            | 네트위크 모드 섬정         |       |
|---------------|-----------------------------|--------------|-----------|--------------|--------------------|-------|
| Name          | IP MA                       | AC           | Ver       | · · · · ·    |                    |       |
| HD            | 192.168.123.200 38:3B:26:   | : 36: 6A: AO | 13        | Mode:        | TCP SERVER -       | (?)   |
|               | 2 검색된 리스트 선택                |              |           | Local Port:  | □ Random 2000      | (?)   |
|               |                             |              |           | Conn Type:   | IP 💌               | (?)   |
|               |                             |              |           | Dest IP:     | 192 . 168 . 1 . 10 | 0 (?) |
| /             |                             |              |           | Dest Port:   | 1000               | (?)   |
|               |                             |              |           | Baud:        | 9600 <b>-</b> 5 C  | 폴트'설' |
| Search 🚹 모듈검색 |                             |              | Data Bit: | 8 🗨          | (?)                |       |
|               |                             |              |           | Stop Bit:    | 1 💌                | (?)   |
| Reset         | Load Config                 | Save Co      | nfig      | Parity:      | None 👻             | (?)   |
| Basic         | 모듈정보 표시                     |              |           | Conn Lost:   | 🔽 Close Conn       | (?)   |
| Name:         | HD                          | (?)          |           | Pack Len:    | 512 (<=512)        | (?)   |
| DHCP:         | 🗆 On                        | (?)          |           | Pack TimeOut | t: 0 (10ms)        | (?)   |
| IP:           | 192 . 168 . 123 . 200       | ) (?)        |           | Reconnect:   | 🗌 Clear Buff       | (?)   |
| Mask:         | 255 . 255 . 255 . 0         | (?)          |           |              |                    |       |
| GateWay:      | 192 . 168 . 1 . 1           | (?)          |           |              |                    |       |
|               | ani 🗖 On                    | (?)          |           |              | Set ALL 👩 선거       | 던 저자  |

- 3) 검색 리스트의 모듈 정보를 **더블클릭**하면 모듈정보 및 네트쿼크 정보가 확인됩니다.
- 4) IP를 사용하시는 네트워크 환경에 맞게 변경해 준 후 Set ALL을 눌러 변경사항을 저장합니다.
- 외부에서 모듈을 제어할 경우엔 GateWay IP도 변경해 주어야 합니다.
- 5) 설정을 완료한 후 모듈의 전원을 껏다 다시 공급해 주시기 바랍니다.

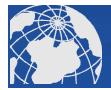

#### <NET 통신을 이용한 릴레이 제어 사용 예>

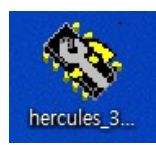

1) Hercules 소프트웨어를 실행합니다.

2) TCP Client탭을 클릭 한 후 모듈의 IP주소와 로컬포트번호를 기입하여 Connect 버튼을 눌러 모듈과 접속합니다.

| Second Sector Willity by HW-group.com                                                          |            |                                                                                                    | 21 <u>_</u> 21                                                                |                                                               | ×                               |
|------------------------------------------------------------------------------------------------|------------|----------------------------------------------------------------------------------------------------|-------------------------------------------------------------------------------|---------------------------------------------------------------|---------------------------------|
| UDP Setup Serial TCP Client, TCP Server UDP Test Mode Abi<br>Received/Sent data 1 TCP 클라이언트 접속 | out  <br>2 | TCP<br>Module IP<br>192.168.1<br>Pin<br>TEA autho<br>TEA key<br>1. [010]<br>2. [0506<br>Authorizat<br>PortStore<br>PortStore | 9<br>9<br>yrization<br>20304<br>50708<br>ion code<br>test<br>test<br>Received | Port<br>3 2000<br>2 Cor<br>3 090A08<br>4: 0D0E0F<br>4: 0D0E0F | D<br>nect<br>모듈<br>접속<br>C<br>C |
| Send                                                                                           |            | · · · [                                                                                                    | HI                                                                            |                                                               |                                 |
| In 122200                                                                                      | I HEX      | Seria                                                                                                    | www.                                                                          | W-aroup,                                                      | u p<br>com                      |
| RY 2 1\$0d                                                                                     | T HEX      | Send                                                                                                    | Hercul                                                                        | es SETUP                                                      | tility                          |
| RY\$Dd                                                                                         | ☐ HEX      | Send                                                                                                    | V                                                                             | ersion 3.                                                     | 2.3                             |

| SETUP utility by HW-group.com                                      |                      |              | <u> 10</u>       |                | ×     |
|--------------------------------------------------------------------|----------------------|--------------|------------------|----------------|-------|
| UDP Setup   Serial TCP Client   TCP Server   UDP   Test Mode   Abo | out                  |              |                  |                |       |
| Received/Sent data                                                 |                      |              |                  |                | _     |
| Connecting to 192.168.123.200                                      |                      | Module IP    |                  | Port           |       |
| BV 1 10KBV 2 10K                                                   | 192.168.123.200 2000 |              |                  |                |       |
|                                                                    |                      | Ping         |                  | 🗙 Discor       | nnect |
|                                                                    |                      | TEA author   | ization          |                |       |
|                                                                    |                      | 1. 01020     | 1304 2           | Ingnangr       | ic l  |
|                                                                    |                      | 2 05060      | 1708 4           |                |       |
|                                                                    |                      | 2. ]0000     |                  | . 100 00 01 01 |       |
|                                                                    |                      | Authorizatio | in code          |                |       |
|                                                                    |                      |              |                  |                | ₿     |
|                                                                    |                      | PortStore t  | est              |                | _     |
|                                                                    |                      | 🔲 NVT di     | sable            |                |       |
|                                                                    |                      | B            | eceived <u>b</u> | est data       |       |
|                                                                    |                      | Redirect     | to UDP           |                |       |
| Send                                                               |                      |              |                  |                |       |
| RY11\$00 (1) < 명령어 입력                                              | ☐ HEX                | Send 2       | 명령               | 어전송            | 1P    |
| RY 2 1\$0d                                                         | ☐ HEX                | Send         | Hercule          | s SETUP at     | ility |
| IN\$0d                                                             | ☐ HEX                | Send         | Ve               | ersion 3.2     | 2.3   |

- 3) "RY 1 1\$0d"를 명령어창에 입력 후 Send 버튼을 누르면 첫번째 릴레이가 켜지며, "OK"응답 메세지가 출력됩니다.
- 4) "RY 1 0\$0d"를 전송하면 마찬가지로 "OK"응답을 출력하면서 첫번째 릴레이가 꺼집니다.